## Online Booking Methods at <u>Eticket.nsd.gov.in</u> website

Please follow these steps below if you are a new user.

- 1.1 Browse the Plays from view plays lists/ Schedule at the top of the Menu
- 1.2 Select the play for which you want to book ticket

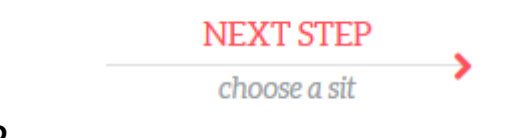

1.3

Click on next step to choose seat.

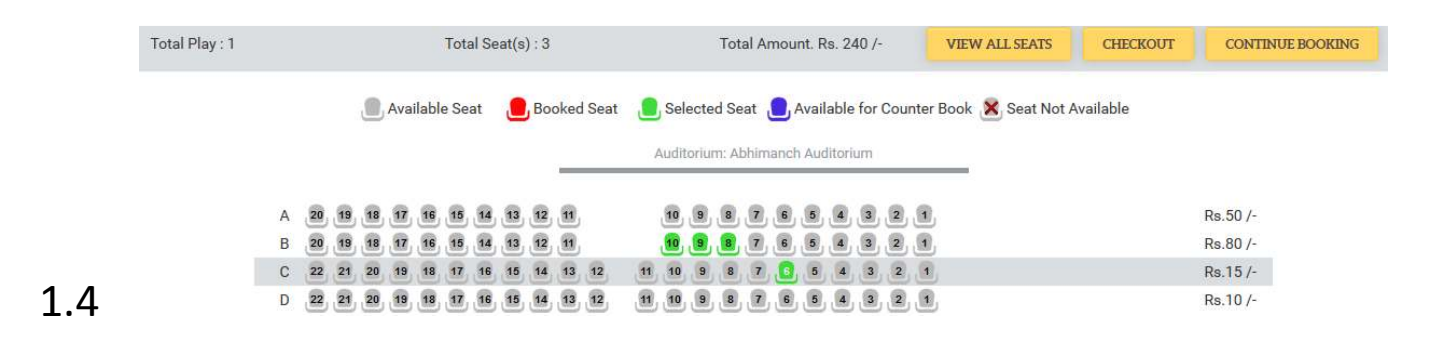

Click on the seats and wait for it to be green as above.

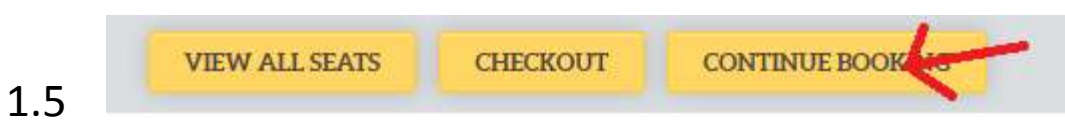

If you want to book more seats then click continue booking

- 1.6 Follow the same procedure above
- 1.7 After final Click on Check Out for complete order

| Total Play : 1 | Total Seat(s) : 3         | Total Amount. Rs. 240 /- | VIEW ALL SEATS  | CONTINUE CHECK |
|----------------|---------------------------|--------------------------|-----------------|----------------|
|                |                           | My Cart                  |                 |                |
|                |                           |                          | Rs. 80/-        | <u></u>        |
|                |                           |                          | Rs. 80/-        | <b></b>        |
|                |                           |                          | Rs. 80/-        | <b></b>        |
|                |                           |                          | Total Rs. 240/- |                |
| Name :         |                           | Area / Location :        |                 |                |
| Email Id :     |                           | Contact No :             |                 |                |
|                |                           |                          |                 |                |
|                | Continue Booking Checkout |                          |                 |                |

Enter the Name, Email ID, Area/Location & Contact number as valid. Remember: The invalid mail will not receive any mail (Transaction ID, Booking History, Login Details) from us.

| Reference No*                  |                       |
|--------------------------------|-----------------------|
| Book Amount(Rs.) *             |                       |
| Total Amount To be Paid (Rs.)* |                       |
| Messgae*                       | Online Ticket Booking |
| Name*                          |                       |
| Area / Location*               |                       |
| City*                          |                       |
| State*                         |                       |
| Postal Code*                   |                       |
| Country*                       | Select Country        |
| Contact No*                    |                       |
| Email Id*                      |                       |
|                                | Go For Payment        |

## 1.9

Complete above to go for payment.

- 1.10 If your payment will successful then your ticket will booked and you will get welcome mail and login id to the provided email id.
- 1.11 If payment unsuccessful we will not send you any mail you will get only a mail from **EBS.in** our payment partner that your transaction is failed by your bank for some issues.

Contact for Support for more help in booking 24x7 Customer Support National School of Drama – Online Ticket Booking Center helpdesk@nsd.gov.in 011-23389138 (10.00 am to 06.00 pm)